# Aleph Serials Tips and Workflows

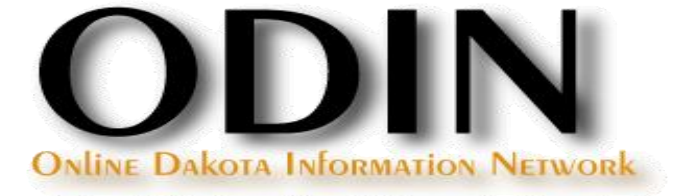

### **Serials – Tips and Workflows**

- Claims
- Auto-opening issues
- Ending subscriptions

### Serials – Tips and Workflows

### Claims

#### Dependencies

- Non-arrival of an issue by it's 'Expected Date of Arrival'
- Automatic claim flag in the subscription record / ensuing dates for claims
- Vendor address set-up

#### Dependencies

Non-arrival of an issue by it's 'Expected Date of Arrival'

| ALEPH Vi                  | iew Utilities                                 | Orders                | *Services | Help                  | ?                 |                                |                                |                 |           |         |
|---------------------------|-----------------------------------------------|-----------------------|-----------|-----------------------|-------------------|--------------------------------|--------------------------------|-----------------|-----------|---------|
| BIB Sys No                | . –                                           |                       |           | ⇒                     | BIB= 2475914;ADM= | 23671 - American I             | libraries. (American Library A | ssociation.) Ye | ar: 1970. |         |
| රී Order num              | iber 💌                                        |                       |           | ⇒                     |                   |                                |                                |                 |           |         |
| *                         |                                               |                       |           | $\blacktriangleright$ |                   |                                |                                |                 |           |         |
| 친 날                       |                                               |                       |           |                       |                   |                                |                                |                 |           |         |
| [1] Funct                 | tional 🔘 [2] Over                             | view                  | Exp. Arri | val                   | Barcode           | Sublibrary                     | Description                    | Claim           | Sbs       | Vendor  |
| [0] Cont                  | trol [Pattern HO<br>heck In                   | L]                    | 01/21/1   | 2                     | 33112003056748    | Jamestown -<br>Raugust Library | v.43:no.1(2012:Jan./Feb.)      |                 | 10        | 0058733 |
| [P] Gi<br>Patter          | roup<br>rns (active=1,patt                    | erns=1                | 03/21/1   | 2                     | 33112003063694    | Jamestown -<br>Raugust Library | v.43:no.2(2012:Mar./Apr.)      |                 | 10        | 0058733 |
| Schee                     | dule<br>scription List (1)                    |                       | 05/21/1   | 2                     | 33112003076910    | Jamestown -<br>Raugust Library | v.43:no.3(2012:May/June)       |                 | 10        | 0058733 |
| [ <b>S] Subs</b><br>[N] P | scription (copy=<br>atterns (1)               | 10, 02                | 07/21/1   | 2                     | 23671-2720        | Jamestown -<br>Raugust Library | v.43:no.4(2012:July)           |                 | 10        | 0058733 |
| [G] Lo                    | og (06/08/12)<br>ems (70)                     |                       | 09/21/1   | 2                     | 23671-2730        | Jamestown -<br>Raugust Library | v.43:no.5(2012:Sept.)          |                 | 10        | 0058733 |
| [C] C<br>[R] R            | Claims (0)<br>Routing Lists (0)               |                       | 11/21/1   | 2                     | 23671-2740        | Jamestown -<br>Raugust Library | v.43:no.6(2012:Nov.)           |                 | 10        | 0058733 |
| [M] Iten                  | <b>n List (265)</b><br>Il Items History       |                       |           |                       |                   |                                |                                |                 |           |         |
| E [E] Item                | <b>(23671-2720, 0</b><br>listory (Last update | 0 <b>20.5 /</b><br>ed |           |                       |                   |                                |                                |                 | Sort O    | ptions  |

#### Dependencies

 Automatic claim flag in the subscription record / ensuing dates for claims

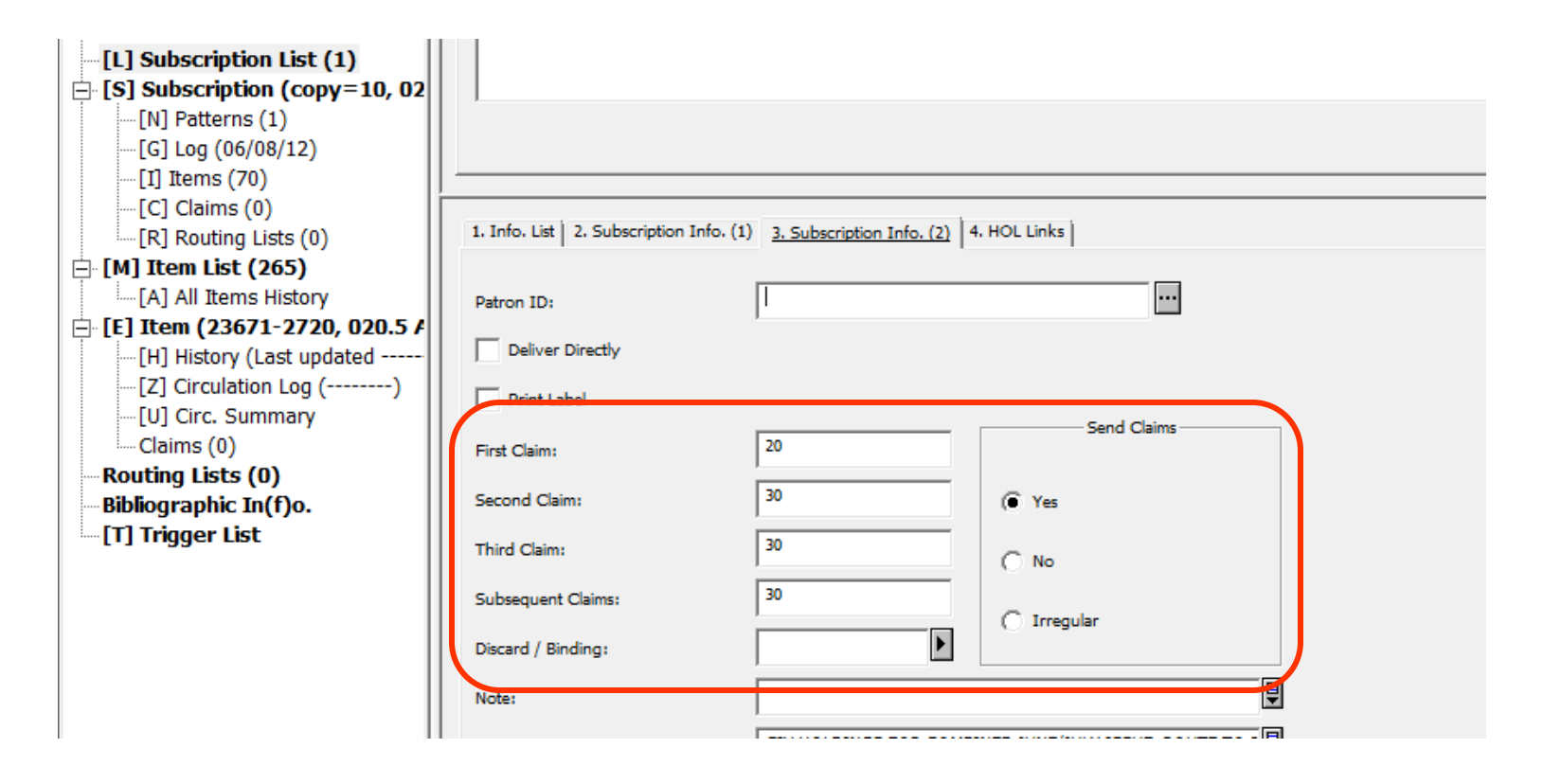

#### Dependencies

Vendor address set-up

| 1. Vendor Info 1 2. Vendor Info 2 3. Vendor Info 3 4. Sublibraries |          |                     |       |  |  |  |  |  |  |
|--------------------------------------------------------------------|----------|---------------------|-------|--|--|--|--|--|--|
|                                                                    |          |                     |       |  |  |  |  |  |  |
| Account No. (M):                                                   | DV 15576 |                     |       |  |  |  |  |  |  |
| Account No. (S):                                                   | DV 15576 |                     |       |  |  |  |  |  |  |
| Vendor's Bank Acct.:                                               |          |                     |       |  |  |  |  |  |  |
| Currency 1:                                                        | USD      | Currency 3:         |       |  |  |  |  |  |  |
| Currency 2:                                                        | <b>I</b> | Currency 4:         |       |  |  |  |  |  |  |
| Terms Sign:                                                        | -        | Terms Percent:      | 0.00  |  |  |  |  |  |  |
| Order Delivery:                                                    | LI 🕨     |                     |       |  |  |  |  |  |  |
| Letter Format:                                                     | 01       | Letter Send Method: | PRINT |  |  |  |  |  |  |
| List Format:                                                       | 01       | List Send Method:   | PRINT |  |  |  |  |  |  |

Two ways to claim serial issues:

- Interactive (singular) claiming
- Automatic (batch) claiming

### Singular claiming

- Highlight item
- Click '[C] Claims' in Items section of left pane, or 'Claim' on right side of screen

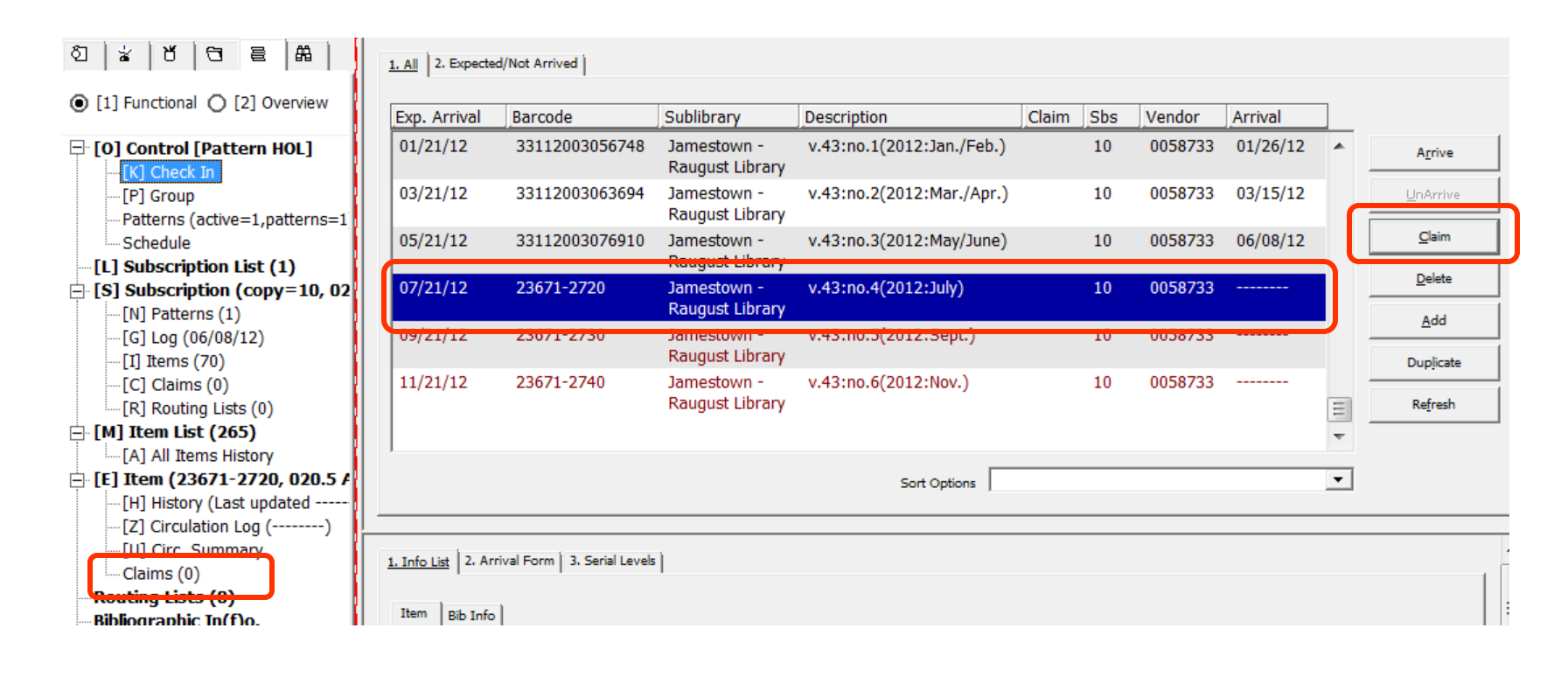

#### Singular claiming

Click 'New' on the right side of the claim list display

| Claim List             |            |              |    | <b>X</b> |
|------------------------|------------|--------------|----|----------|
| Claim List             |            |              |    |          |
| Claim Date             | Reply Date | Next Cla     | im |          |
|                        |            |              |    | Delete   |
|                        |            |              |    | New      |
|                        |            |              |    | Cancel   |
|                        |            |              | -  | r        |
| ,                      |            | Sort Options | -  | -        |
|                        |            |              |    |          |
| Serial Claim Details   |            |              |    |          |
|                        |            |              |    |          |
| Claim Text:            |            |              |    | Update   |
| Claim Date:            | 00/00/0000 |              |    | Cancel   |
| Claim Reply:           |            |              |    |          |
| Reply Date:            | 00/00/0000 | 1            |    |          |
| Expected Arrival Date: | 00/00/0000 | 1            |    |          |
| Format:                |            |              |    |          |
|                        |            |              |    |          |

### Singular claiming

- The bottom portion of the screen becomes active
- Fill out applicable fields, and click 'Add'
- Depending on settings in the Vendor record, a claim letter may be generated

| Serial Claim Details   |            |   |        |
|------------------------|------------|---|--------|
| Claim Text:            | Ι          | I | Add    |
| Claim Date:            | 04/05/2013 |   | Cancel |
| Claim Reply:           |            |   |        |
| Reply Date:            | 00/00/0000 | × |        |
| Expected Arrival Date: | 00/00/0000 |   |        |
| Format:                | 01         |   |        |
|                        | *          |   |        |

Batch claiming

- Print Claim Letters/Report (serial-44) can be used to generate claim letters or claim list
- Services | Serials | Print Claim Letters/Report (serial-44)
- Letters are only generated for items whose subscriptions have the Claim flag set to Yes will be claimed
- Reports can be generated for items whose subscriptions have the Claim flag set to Yes or Ignored

### Batch claiming

 Print Claim Letters/Report (serial-44)

| Print Claim Lett      | ers/Report (serial-44) - NDJ50                                                          |                 |
|-----------------------|-----------------------------------------------------------------------------------------|-----------------|
| Input File            |                                                                                         | Su <u>b</u> mit |
| Input file Type       | BIB Record Numbers                                                                      | View History    |
|                       | C ADM Record Numbers                                                                    | <u>C</u> ancel  |
| Output File           |                                                                                         | Help            |
| Output Type           | Separate Letter to Vendor for each Title/SubLibrary                                     | Add to History  |
| Letter Format         | Standard Letter                                                                         |                 |
| Report Format         | Title   ADM No   Vendor Desc   Lib   Subs No   Issue Date   EDI   Batch   No. of Claims |                 |
| Sort Report Output By | Title 💌                                                                                 |                 |
| Sublibrary            |                                                                                         |                 |
|                       | Jamestown - Raugust Library                                                             |                 |
| Vendor Code           |                                                                                         |                 |
| No.of Claims Filter   | Any Claim                                                                               |                 |
| Update Database?      | C Yes                                                                                   |                 |
|                       | ● No                                                                                    |                 |
| Item Status           | Include the Following item Statuses                                                     |                 |
|                       | C Exclude the Following item Statuses                                                   |                 |
|                       |                                                                                         |                 |
|                       | One hour reserve                                                                        |                 |
|                       | One week                                                                                |                 |
|                       | One week reserve                                                                        |                 |
| Item Process Status   | Include the following item process statuses                                             |                 |
|                       | C Exclude the following item process statuses                                           |                 |
|                       |                                                                                         |                 |
|                       | ZZ (space as a value)                                                                   |                 |
|                       | Lost                                                                                    |                 |
|                       | In house repair                                                                         |                 |
|                       | Cataloging Dept.                                                                        |                 |
|                       | Binding                                                                                 |                 |
| Create Triggers?      | C Yes                                                                                   |                 |
|                       | No                                                                                      |                 |
| Triggers Department   | Acquisitions - Firm Order                                                               |                 |
| Expected Arrival Date | 04/05/2013                                                                              | ~               |

### Batch claiming

- Print Claim Letters/Report (serial-44) fields
  - Input File Enter the input file if using one
  - Input File Type If using an input file, indicate if file contains BIB or ADM record numbers
  - Output File Enter the name of the file, which will be used later to retrieve the file later in the Task Manager
  - Output Type Select what type of report to be run: Letters/Reports
  - Letter/Report Format Depending on what output type is chosen, select the appropriate format from one of the two fields
  - Sort Report Output By If a report option was selected, choose how the report should be sorted
  - Sublibrary Select sublibrary where appropriate
  - Vendor Code Select the Vendor Code from the list (using the ellipse button) only in cases when claiming for a single vendor
  - No. of Claims Filter Select the number of claims from the drop-down menu

### Batch claiming

- Print Claim Letters/Report (serial-44) fields (cont.)
  - Update Database Select Yes or No depending on if you wish to have the database register a claim for the item. Not updating the database allows for a preview of those items to be claimed. \*\*Note: updating the database will register a claim on each item, similar to the entries made in the singular claiming process
  - Item Status Filter by item status if desired
  - Item Process Status Filter by item process status if desired
  - Create Triggers Select Yes or No to create triggers
  - Triggers Department If Create Triggers is set to Yes, determine for which department to register the triggers
  - Expected Arrival Date The service will take into account issues which were expected to have arrived up to this date. The default is today's date.

#### **Batch claiming**

Print Claim Letters/Report (serial-44) Letters

#### Serial Claim Letter

Raugust Library Jamestown College 6070 College Lane Jamestown, ND 58405

Ebsco 2801 Youngfield St. Suite 120 Golden, CO US 80401-2264

Dear Sir/Madam,

The following item, which was expected to arrive by EDA: 07/21/2012 has not yet been received. Please send it immediately, or return this form with your comments. Thank you in advance

#### Bibliographic Information:

American libraries.. [Chicago] American Library Association.. v. ill., ports. 28 cm..

Issue Information: Description: v.43:no.4(2012:July) Additional Note to

#### Batch claiming

Print Claim Letters/Report (serial-44) Report

|                                                                                                    | Serials Claim Report |         |                            |                                   |                     |               |                         |                |                                         |  |
|----------------------------------------------------------------------------------------------------|----------------------|---------|----------------------------|-----------------------------------|---------------------|---------------|-------------------------|----------------|-----------------------------------------|--|
| Sorted By: TIT                                                                                                    |                      |         |                            |                                   |                     |               |                         |                |                                         |  |
| Title                                                                                                    | System<br>No.        | Vendor  | lssue<br>Description       | Library                           | Subscription<br>No. | lssue<br>Date | Exp.<br>Arrival<br>Date | Batch<br>Claim | No. of<br>Claims                        |  |
| American journal of mental<br>retardation :AJMR Washington,<br>DC : American Association on<br>Mental Retardation, c1987 v. : ill.<br>; 25 cm | 2511050              | 0010179 | v.117:no.4<br>(2012:July)  | Jamestown -<br>Raugust<br>Library | 10                  | 07/01/2012    | 07/15/2012              | Yes            | 00000000                                |  |
| American journal of mental<br>retardation :AJMR Washington,<br>DC : American Association on<br>Mental Retardation, c1987 v. : ill.<br>; 25 cm | 2511050              | 0010179 | v.117:no.5<br>(2012:Sept.) | Jamestown -<br>Raugust<br>Library | 10                  | 09/01/2012    | 09/15/2012              | Yes            | 00000000                                |  |
| American journal of mental<br>retardation :AJMR Washington,<br>DC : American Association on<br>Mental Retardation, c1987 v. : ill.<br>; 25 cm | 2511050              | 0010179 | v.117:no.6<br>(2012:Nov.)  | Jamestown -<br>Raugust<br>Library | 10                  | 11/01/2012    | 11/15/2012              | Yes            | 00000000                                |  |
| American libraries [Chicago]<br>American Library Association                                                                                  | 2475914              | 0058733 | v.43:no.4                  | Jamestown -<br>Raugust            | 10                  | 07/01/2012    | 07/21/2012              | Ves            | იიიიიიიიიიიიიიიიიიიიიიიიიიიიიიიიიიიიიიი |  |

#### Updating claims

- Highlight item
- Click '[C] Claims' in Items section of left pane

| 친 😰 🗗 🕇 🕅                                                 |                                               | 1. All 2. Expected | /Not Arrived   |                                |                           |          |     |         |          |          |
|-----------------------------------------------------------|-----------------------------------------------|--------------------|----------------|--------------------------------|---------------------------|----------|-----|---------|----------|----------|
| ● [1] Functional ○ [2] Overview                           |                                               | Exp. Arrival       | Barcode        | Sublibrary                     | Description               | Claim    | Sbs | Vendor  | Arrival  |          |
| [] [O] Control [Pattern HOL]                              |                                               | 01/21/12           | 33112003056748 | Jamestown -<br>Raugust Library | v.43:no.1(2012:Jan./Feb.) |          | 10  | 0058733 | 01/26/12 | •        |
| [P] Group<br>Patterns (active=1.patterns=1                |                                               | 03/21/12           | 33112003063694 | Jamestown -<br>Raugust Library | v.43:no.2(2012:Mar./Apr.) |          | 10  | 0058733 | 03/15/12 |          |
| Schedule                                                  |                                               | 05/21/12           | 33112003076910 | Jamestown -                    | v.43:no.3(2012:May/June)  |          | 10  | 0058733 | 06/08/12 |          |
| □ [S] Subscription (copy=10, 02                           |                                               | 07/21/12           | 23671-2720     | Jamestown -<br>Raugust Library | v.43:no.4(2012:July)      | 04/05/13 | 10  | 0058733 |          |          |
| [N] Patterns (1)<br>[G] Log (04/05/13)                    | ľ                                             | 09/21/12           | 23671-2730     | lamestown -                    | v 43·no 5(2012·Sept )     |          | 10  | 0058733 |          | J        |
| [I] Items (70)<br>[C] Claims (1)<br>[R] Routing Lists (0) |                                               | 11/21/12           | 23671-2740     | Jamestown -<br>Raugust Library | v.43:no.6(2012:Nov.)      |          | 10  | 0058733 |          |          |
| [M] Item List (265) [A] All Items History                 |                                               |                    |                |                                | Sort Options              |          |     |         |          | <b>•</b> |
| [E] Item (23671-2720, 020.5 <i>F</i>                      | _                                             |                    |                |                                |                           |          |     |         |          |          |
| [Z] Circulation Log ()                                    | 1. Info List 2. Arrival Form 3. Serial Levels |                    |                |                                |                           |          |     |         |          |          |
| Claims (1)                                                |                                               | Item Bib Info      |                |                                |                           |          |     |         |          |          |
| Bibliographic In(f)o.                                     |                                               |                    |                |                                | -                         |          |     |         |          |          |

### Updating claims

- Each claim is listed in the upper pane
- Information can be updated in the lower pane
- Click 'Update' to save

| 2 * 7 8 8 8                                                                                  | Claim List                |               |              |                   |
|----------------------------------------------------------------------------------------------|---------------------------|---------------|--------------|-------------------|
| ● [1] Functional ○ [2] Overview                                                              | Claim Date                | Reply Date    | Next Claim   |                   |
|                                                                                              | 04/05/13<br>Didn't arrive |               | 05/05/13     | Delete <u>New</u> |
| [L] Subscription (copy=10, 02<br>-[N] Patterns (1)<br>-[G] Log (04/05/13)<br>-[I] Items (70) |                           |               | Sort Options | · ·               |
| [C] Claims (1)<br>[R] Routing Lists (0)                                                      | Serial Claim Details      |               |              | 1                 |
| □ [M] Item List (265)                                                                        | Claim Text:               | Didn't arrive |              | Update            |
| [H] History (Last updated 04/0<br>[7] Circulation Log ()                                     | Claim Date:               | 04/05/2013    | <br>則▶       | Cancel            |
| [U] Circ. Summary<br>Claims (1)                                                              | Reply Date:               | 04/05/2013    |              |                   |
| — Routing Lists (0)<br>— Bibliographic In(f)o.<br>— [T] Trigger List                         | Expected Arrival Date:    | 07/21/2012    |              |                   |
|                                                                                              |                           |               |              |                   |

### **Serials – Tips and Workflows**

### **Auto-Opening Expected Issues**

#### Expected issues can be opened manually

- Go to the Pattern record, Level-X tab
- In the lower pane select tab 5. Expected Schedule
- The next cycle of issues to be opened is listed; Click 'Open Items'

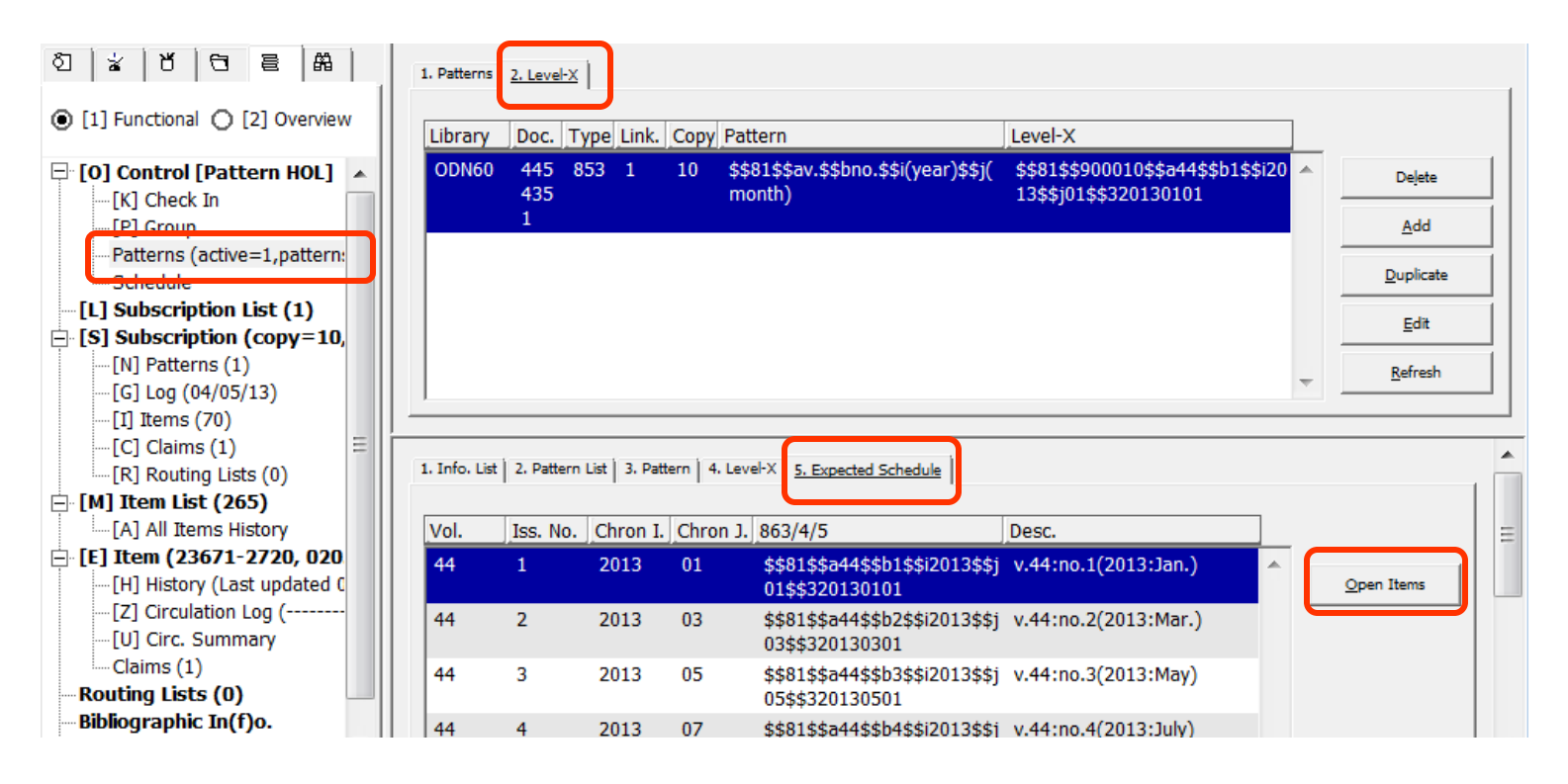

#### Expected issues can be opened manually

Issues are opened, and available for check-in

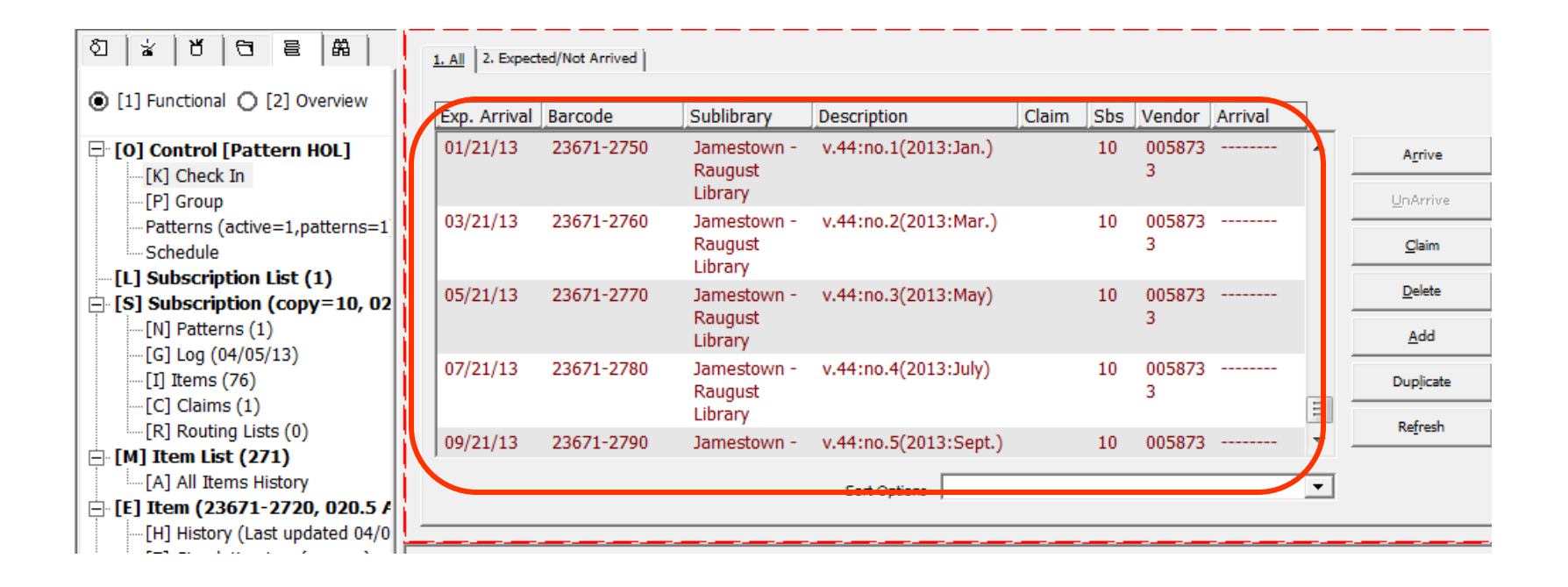

#### Open Expected Issues (serial-13)

- Issues can be opened for all active serial subscriptions using the Open Expected Issues (serial-13) service
- Services | Serials | Open Expected Issues (serial-13)

| Open Expected                 |                                                                  |                |
|-------------------------------|------------------------------------------------------------------|----------------|
| Input File                    | I                                                                | Submit         |
| Output File                   |                                                                  | View History   |
| Open Expected Issues<br>Until | 00/00/0000                                                       | Cancel         |
| Update database               | C Yes                                                            | Help           |
|                               | (● No                                                            | Add to History |
| Report Format                 | Title   Rec. No.   Sublibray   Copy No.   Desc.   Date   Arrival |                |
|                               |                                                                  |                |

Open Expected Issues (serial-13) fields

- Input File Enter Input File if one is being used
- Output File Enter the name of the file, which will be used later to retrieve the file later in the Task Manager
- Open Expected Issues Until The system always opens one complete cycle of issues. It will open the cycle for all subscriptions that are active for the beginning of that cycle
- Update database Selecting yes will open the expected issues; selecting no will provide a list or preview of which issues would be opened if yes had been chosen
- Report Format Only one format type is currently available

#### Open Expected Issues (serial-13)

#### **Open Expected Issues and Publication Schedules**

Date To:

12/31/2013

| Title                                 | ADM<br>No. | Library                        | Copy<br>No. | Issue Description    | lssue<br>Date | Exp. Arrival<br>Date |
|---------------------------------------|------------|--------------------------------|-------------|----------------------|---------------|----------------------|
| Journal of applied social psychology. | 23679      | Jamestown -<br>Raugust Library | 00010       | v.43:no.1(2013:Jan.) | 01/01/2013    | 01/31/2013           |
| Journal of applied social psychology. | 23679      | Jamestown -<br>Raugust Library | 00010       | v.43:no.2(2013:Feb.) | 02/01/2013    | 03/03/2013           |
| Journal of applied social psychology. | 23679      | Jamestown -<br>Raugust Library | 00010       | v.43:no.3(2013:Mar.) | 03/01/2013    | 03/31/2013           |
| Journal of applied social psychology. | 23679      | Jamestown -<br>Raugust Library | 00010       | v.43:no.4(2013:Apr.) | 04/01/2013    | 05/01/2013           |
| Journal of applied social psychology. | 23679      | Jamestown -<br>Raugust Library | 00010       | v.43:no.5(2013:May)  | 05/01/2013    | 05/31/2013           |
| Journal of applied social psychology. | 23679      | Jamestown -<br>Raugust Library | 00010       | v.43:no.6(2013:June) | 06/01/2013    | 07/01/2013           |
| Journal of applied social psychology. | 23679      | Jamestown -<br>Raugust Library | 00010       | v.43:no.7(2013:July) | 07/01/2013    | 07/31/2013           |
| Journal of applied social psychology  | 23679      | Jamestown -                    | 00010       | v 43:no 8(2013:Aug.) | 08/01/2013    | 08/31/2013           |

### **Serials – Tips and Workflows**

### **Ending Subscriptions**

When ending a subscription, the following should be taken into account:

- Acquisitions Order Record
- Subscription List
- Items that have been 'opened' but not arrived

#### Acquisitions Order Record

- The status of the order record (if order records are used) should be updated to closed
- In the Order Status field in the lower pane, select CLS
- Click 'Update' to save changes

| 친 꽃 1월 1년 1월 1월 1                                | Order List         |                                                             |           |        |                     |         |      |        |             |   |                    |  |
|--------------------------------------------------|--------------------|-------------------------------------------------------------|-----------|--------|---------------------|---------|------|--------|-------------|---|--------------------|--|
| ● [1] Functional ○ [2] Overview                  | Order no.          | Vendor                                                      | Sub-lib   | Status | Inv St              | Arr St  | Туре | Budget | Local price |   |                    |  |
| [L] Order List (1)                               | 2                  | 0032379                                                     | NDJMA     | SV     | None                | None    | S    |        | 150.00      | * | <u>A</u> dd        |  |
| [] [0] Order (2 - 0032379/Sent 1<br>[E] Encumber |                    |                                                             |           |        |                     |         |      |        |             |   | D <u>u</u> plicate |  |
| [1] Invoice<br>[A] Arrival                       |                    |                                                             |           |        |                     |         |      |        |             |   | Delete             |  |
| [S] Items/Subscriptions (0 sub<br>[C] Claims (0) |                    |                                                             |           |        |                     |         |      |        |             |   | Print/Cancel       |  |
| [G] Order Log (04/05/13)                         |                    |                                                             |           |        |                     |         |      |        |             | ÷ | Send               |  |
| [T] Trigger List                                 |                    |                                                             |           |        |                     |         |      |        |             |   |                    |  |
|                                                  | 1. Order Display   | 1. Order Display 2. General 3. Vendor 4. Quantity and Price |           |        |                     |         |      |        |             |   |                    |  |
|                                                  | Order Number:      | Γ                                                           | 2         | Orc    | der Status:         | þis     |      |        |             |   | <u>U</u> pdate     |  |
|                                                  | Additional Order 1 | No.1:                                                       |           | Add    | ditional Order No.2 | :       |      |        |             |   | Save Def.          |  |
|                                                  | Order ISBN/ISSN    | :                                                           | 0002-9769 |        |                     |         |      | Þ      |             |   | <u>R</u> efresh    |  |
|                                                  | Open Date:         |                                                             | 04/05/13  | ERM    | MID:                |         |      |        |             |   | Cancel             |  |
|                                                  | Order Date:        | Γ                                                           | 04/05/13  | Orc    | der Group:          |         | [    | ►      |             |   |                    |  |
| I I                                              |                    | Г                                                           | DDN       |        |                     | 04/05/1 | 12   | -      |             |   |                    |  |

### Subscription List

- Select tab 2. Subscription Info. (1) of the subscription list
- Update the 'To Date' field to the current date, to indicate the subscription is closed
- Click 'Update' to save the change

| 친 날 번 면 물 읆                     | Subscription List                         |                               |                |             |           | _   |  |  |  |  |  |
|---------------------------------|-------------------------------------------|-------------------------------|----------------|-------------|-----------|-----|--|--|--|--|--|
| ● [1] Functional ○ [2] Overview | Seq. From                                 | To Subli                      | brary Vendor   | Call number |           |     |  |  |  |  |  |
| [0] Control [Pattern HOL]       | 10 04/04/95                               | 12/31/20 NDJI                 | MA 0058733     | 020.5 Am3a  | Dejete    |     |  |  |  |  |  |
| [K] Check In                    |                                           |                               |                |             |           | -11 |  |  |  |  |  |
| [P] Group                       |                                           |                               |                |             | Add       |     |  |  |  |  |  |
| Patterns (active=1,patterns=1   |                                           |                               |                |             | Duplicate |     |  |  |  |  |  |
| Schedule                        |                                           |                               |                |             |           | -11 |  |  |  |  |  |
| [L] Subscription List (1)       |                                           |                               |                |             | - Print   |     |  |  |  |  |  |
| [N] Patterns (1)                | J                                         |                               |                |             |           | -11 |  |  |  |  |  |
| [G] Log (04/05/13)              |                                           | Sort Options                  |                |             |           |     |  |  |  |  |  |
| [I] Items (76)                  |                                           |                               |                |             |           |     |  |  |  |  |  |
| [C] Claims (1)                  |                                           | <b>_</b>                      |                |             |           |     |  |  |  |  |  |
| [R] Routing Lists (0)           | 1. Info. Lit <u>2. Subscription Info.</u> | (1) 3. Subscription Info. (2) | 4. HOL Links   |             |           |     |  |  |  |  |  |
| 🖻 [M] Item List (271)           |                                           |                               |                |             |           |     |  |  |  |  |  |
| [A] All Items History           | Sublibrary:                               | AMEDIN                        | •              |             | Update    |     |  |  |  |  |  |
| E [E] Item (23671-2720, 020.5 # |                                           |                               |                |             |           |     |  |  |  |  |  |
| [H] History (Last updated 04/0  | From Date:                                | 04/04/1995                    | 04/04/1995     |             |           |     |  |  |  |  |  |
| [2] Circulation Log ()          | To Date:                                  | 12/31/2020                    | 12/31/2020     |             |           |     |  |  |  |  |  |
| Claims (1)                      |                                           | 20                            |                |             |           |     |  |  |  |  |  |
| Routing Lists (0)               | Item Status:                              | 20                            |                |             |           |     |  |  |  |  |  |
| Bibliographic In(f)o.           | Collection:                               | SER                           | SER            |             |           |     |  |  |  |  |  |
| Im [T] Trigger List             | Call Number Type:                         | 1                             | Temp. Location |             |           |     |  |  |  |  |  |
|                                 | Call Number:                              | \$\$h020.5\$\$iAm3a           |                |             |           |     |  |  |  |  |  |

#### Items that have been 'opened' but not arrived

- In the Check In node, or the Item List node, highlight the item(s) that will not be arriving at the library
- Click 'Delete'

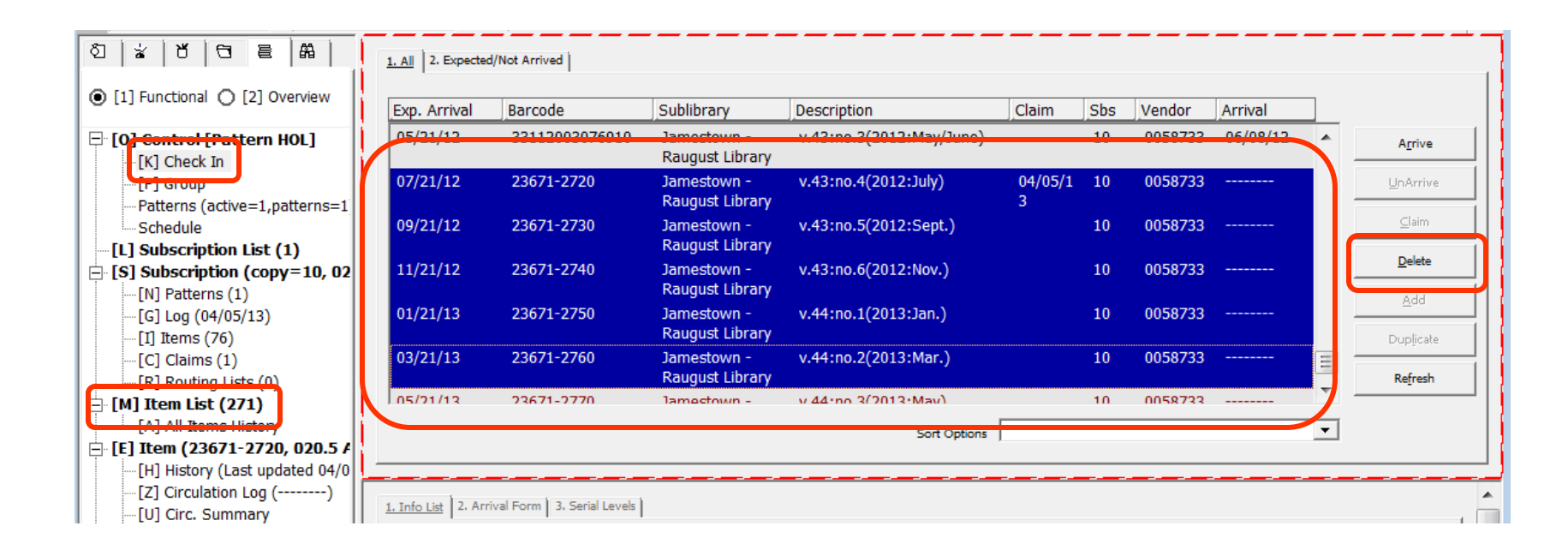

### **Additional Documentation**

Staff training page for serials:

http://www.odin.nodak.edu/node/51

Workgroups page for serials: <u>http://www.odin.nodak.edu/node/44</u>